After installing the user certificate, you need to secure it to prevent fraudulent use by unauthorized persons. You have to follow next steps to secure your certificate:

#### Step 1:

Go to the "Start" button, choose - Settings, then click Control Panel (or in the Internet Explorer browser menu, click the "Tools" button). Select the "Internet Options" option and you will get a window as in the image below to access the "Content" tab.

| oout:blank,                                       |                                                                                                    | ×                                                                                                    |
|---------------------------------------------------|----------------------------------------------------------------------------------------------------|----------------------------------------------------------------------------------------------------|
| Use gurrent                                       | Use de <u>f</u> ault                                                                                    | Use <u>b</u> lank                                                                                                    |
| ry                                                |                                                                                                    |                                                                                                    |
| ete temporary files, hi<br>I web form information | story, cockies, save<br>1.                                                                              | ed passwords,                                                                                                    |
|                                                   | Delete                                                                                                  | Settings                                                                                                    |
|                                                   |                                                                                                    |                                                                                                    |
| ange search defaults.                             |                                                                                                    | Settings                                                                                                    |
|                                                   |                                                                                                    |                                                                                                    |
| ange how webpages a<br>s.                         | re displayed in                                                                                         | Se <u>t</u> tings                                                                                                    |
|                                                   |                                                                                                    |                                                                                                    |
|                                                   | Use <u>current</u><br>rry<br>ete temporary files, hi<br>d web form information<br>ange search defaults. | Use <u>current</u><br>Use <u>default</u><br>ury<br>ete temporary files, history, cockies, save<br>d web form information.<br><u>D</u> elete<br>ange search defaults.<br>ange how webpages are displayed in<br>s. |

#### Step 2:

In "Content" tab find and click on "certificates" button (as shown in image below).

| Internet Opl | tions                                                                                                    | ? X |
|--------------|----------------------------------------------------------------------------------------------------|-----|
| General S    | ecurity Privacy Content Connections Programs Advance                                                                                   | ed  |
| Content A    | Advisor<br>Ratings help you control the Internet content that can be<br>viewed on this computer.                                       |     |
|              | 🛞 Enable 🛞 Settings                                                                                                    |     |
| Certificate  | es                                                                                                    |     |
| <b>9</b>     | Use certificates for encrypted connections and identification.                                                                         |     |
| Cle          | ear SSL state Certificates Publishers                                                                                                  |     |
| AutoComp     | olete                                                                                                    |     |
| -            | AutoComplete stores previous entries Settings<br>on webpages and suggests matches<br>for you.                                          |     |
| Feeds and    | I Web Slices                                                                                                    |     |
| <b>1</b>     | Feeds and Web Slices provide updated Settings<br>content from websites that can be<br>read in Internet Explorer and other<br>programs. |     |
|              |                                                                                                    |     |
|              |                                                                                                    |     |
|              |                                                                                                    |     |
|              | OK Cancel Apply                                                                                                    |     |

# Step 3:

After clicking the "Certificates" button, a window will appear (as in the picture below) from which you must choose the certificate issued by the webclient. After you choose the certificate you need, click the "Export" button.

| Certificates                                                |                                |                         |                                | ×       |
|-------------------------------------------------------------|--------------------------------|-------------------------|--------------------------------|---------|
| Intended purpose: <a>All&gt;</a> Personal Other People I Ir | ,<br>ntermediate Certification | Authorities   Tru:      | sted Root Certificat           | ior 🔸 🕨 |
| Issued To                                                   | Issued By<br>webclient         | Expiratio<br>12/20/2018 | Friendly Name<br><none></none> |         |
| Import Export                                               | Remove                         |                         | Adv                            | vanced  |
| Certificate intended purpose<br>Client Authentication       | 5                              |                         | Vier                           | ~       |
| Learn more about <u>certificates</u>                        | 1                              |                         | 0                              | lose    |

A window appears (as in the picture below) in which you need to click the "Next" button.

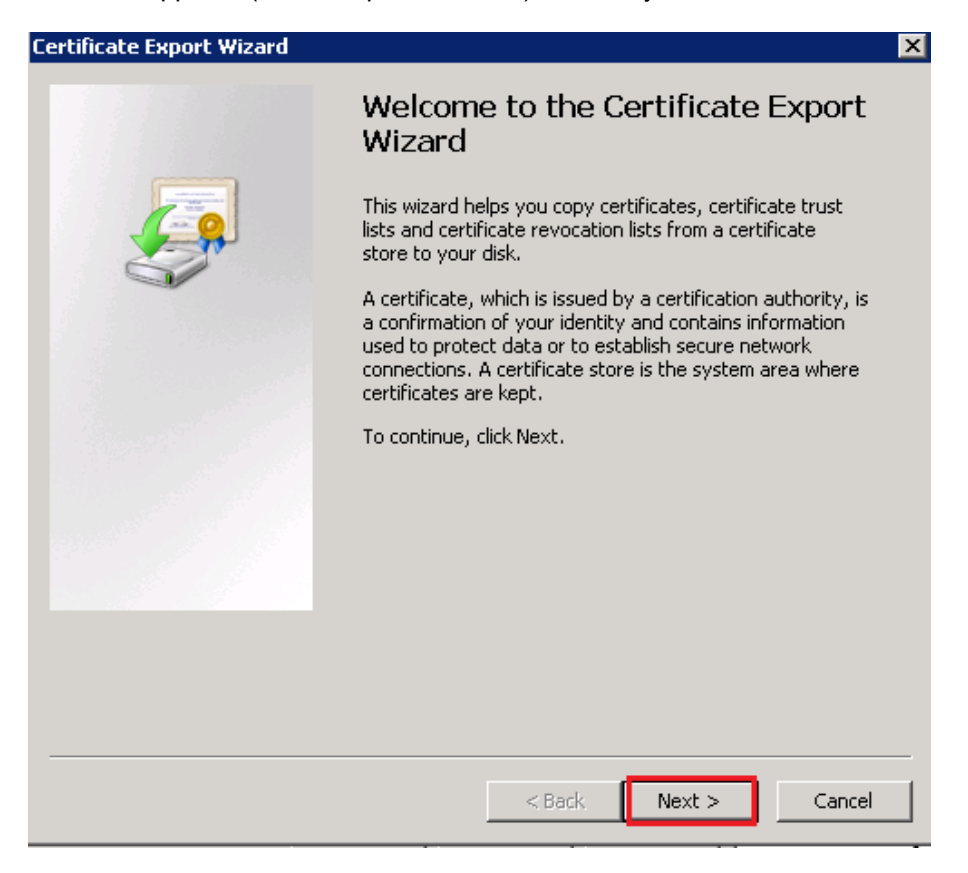

#### Step 5:

A new window appears (as in the picture below) where you must select "Yes, export the private key" and then click the "Next" button again.

| ertificate Export Wizard 🛛 🛛 🔀                                                                                                    |
|----------------------------------------------------------------------------------------------------|
| Export Private Key                                                                                                    |
| You can choose to export the private key with the certificate.                                                                                |
|                                                                                                    |
| Private keys are password protected. If you want to export the private key with the<br>certificate, you must type a password on a later page. |
| Do you want to export the private key with the certificate?                                                                                   |
| • Yes, export the private key                                                                                                    |
| O No. do not export the private key                                                                                                    |
|                                                                                                    |
|                                                                                                    |
|                                                                                                    |
|                                                                                                    |
|                                                                                                    |
|                                                                                                    |
|                                                                                                    |
|                                                                                                    |
| Learn more about <u>exporting private keys</u>                                                                                                |
|                                                                                                    |
| c Back Marth Concel                                                                                                    |
|                                                                                                    |

#### Step 6:

As a result, a new window will open (as in the picture below) in which you must click the "Next" button again, don't change anything.

| Certificate Export Wizard X                                                                                                    |
|----------------------------------------------------------------------------------------------------|
| Export File Format<br>Certificates can be exported in a variety of file formats.                                                                                |
| Select the format you want to use:                                                                                                    |
| C DER encoded binary X,509 (.CER)                                                                                                    |
| C Base-64 encoded X.509 (.CER)                                                                                                    |
| <ul> <li>Cryptographic Message Syntax Standard - PKCS #7 Certificates (.P7B)</li> <li>Include all certificates in the certification path if possible</li> </ul> |
| <ul> <li>Personal Information Exchange - PKCS #12 (.PFX)</li> <li>Include all certificates in the certification path if possible</li> </ul>                     |
| Delete the private key if the export is successful                                                                                                    |
| Export all extended properties                                                                                                    |
| C Microsoft Serialized Certificate Store (.SST)                                                                                                    |
| Learn more about <u>certificate file formats</u>                                                                                                    |
| < Back Next > Cancel                                                                                                    |

In next window you will be asked to type a password to protect your certificate, the password can be any combination of letters and numbers, every time you will want to import this certificate you will have to input this password.

It is very important that your password:

- a) Should be known only by you.
- b) Not be passed to others under any pretext, to avoid using the certificate for fraudulent purposes by unauthorized persons.

| tifica<br>Passu | ite Export Wizard<br>word                                                  |
|-----------------|----------------------------------------------------------------------------|
| т               | o maintain security, you must protect the private key by using a password. |
|                 |                                                                            |
| Т               | ype and confirm a password.                                                |
|                 | Password:                                                                  |
|                 | ••••••                                                                     |
|                 | Type and confirm password (mandatory):                                     |
|                 | ••••••                                                                     |
|                 |                                                                            |
|                 |                                                                            |
|                 |                                                                            |
|                 |                                                                            |
|                 |                                                                            |
|                 |                                                                            |
|                 |                                                                            |
|                 |                                                                            |
|                 |                                                                            |
|                 |                                                                            |
|                 | < Back Next > Cancel                                                       |

After entering the required password, click the "Next" button.

# Step 7:

In next window (as in the picture below) you must click the "Browse" button to choose where you want to save the exported certificate.

| ertificate Export Wizard |                   |           |        |          | × |
|--------------------------|-------------------|-----------|--------|----------|---|
| File to Export           | a file vou want t | o evport  |        |          |   |
| Specify the name of th   | ie nie you want ( | to export |        |          |   |
| <b>-</b> 1.              |                   |           |        |          |   |
| File name:               |                   |           |        | Browse   |   |
| Li                       |                   |           |        | Drowsern |   |
|                          |                   |           |        |          |   |
|                          |                   |           |        |          |   |
|                          |                   |           |        |          |   |
|                          |                   |           |        |          |   |
|                          |                   |           |        |          |   |
|                          |                   |           |        |          |   |
|                          |                   |           |        |          |   |
|                          |                   |           |        |          |   |
|                          |                   |           |        |          |   |
|                          |                   |           |        |          |   |
|                          |                   |           |        |          |   |
|                          |                   |           |        |          |   |
|                          |                   | < Back    | Next > | Cancel   |   |
|                          |                   |           |        |          |   |

## Step 8:

In the next window please choose the folder where you want to save the certificate and also specify the file name (ex. Director\_2018 or Accountant\_2018).

| 🥂 Save As                   |                                 |               |                 |      |                | >        |
|-----------------------------|---------------------------------|---------------|-----------------|------|----------------|----------|
| 😋 🕞 🗸 🕨 🗸 Libraries 🕶       | r Documents ▼ VB_Keys           |               |                 | - 🛃  | Search VB_Keys |          |
| Organize 🔻 New folder       |                                 |               |                 |      |                | := • 🕐   |
| ★ Favorites ■ Desktop       | Documents library<br>VB_Keys    |               |                 |      | Arrange by:    | Folder 🔻 |
| Downloads     Secent Places | Name ^                          | Date modified | Туре            | Size |                |          |
| Cibraries                   |                                 | No items mate | ch your search. |      |                |          |
| Music                       |                                 |               |                 |      |                |          |
| Videos                      |                                 |               |                 |      |                |          |
| 🖳 Computer                  |                                 |               |                 |      |                |          |
| 辑 Network                   |                                 |               |                 |      |                |          |
|                             |                                 |               |                 |      |                |          |
| File pamer                  |                                 |               |                 |      |                | •        |
| Save as type: Person        | al Information Exchange (*,pfx) |               |                 |      |                | <u> </u> |
|                             |                                 |               |                 | _    |                |          |
|                             |                                 |               |                 |      | Save           | Cancel   |

## Step 9:

After selecting the folder and name, click the "Save" button and then the 'Next" button to export the certificate.

| Certificate Export Wizar             | ď                             |                | ×        |
|--------------------------------------|-------------------------------|----------------|----------|
| File to Export<br>Specify the name o | f the file you want to export |                |          |
| File name:                           |                               |                |          |
| Ci\Users'                            | \Documents\VB_Keys\da.pfx     |                | Browse   |
|                                      |                               |                |          |
|                                      |                               |                |          |
|                                      |                               |                |          |
|                                      |                               |                |          |
|                                      |                               |                |          |
|                                      |                               |                |          |
|                                      |                               |                |          |
|                                      |                               |                |          |
|                                      | < <u>B</u> ack                | <u>N</u> ext : | > Cancel |

#### Step 10:

If the export was successful, a window (as in the picture below) will appear with a notification message. In that window, click the" Finish" button.

| Certificate Export Wizard |                                                                                                    | ×                              |
|---------------------------|----------------------------------------------------------------------------------------------------|--------------------------------|
|                           | Completing the Certificate E<br>Wizard<br>You have successfully completed the Certificate<br>wizard.                            | Export                         |
|                           | You have specified the following settings: File Name Export Keys Include all certificates in the certification path File Format | C:\User<br>Yes<br>No<br>Person |
|                           | < <u>B</u> ack Finish                                                                                                    | Cancel                         |

#### Step 11:

To finish export, click the "OK" button (as in the picture below):

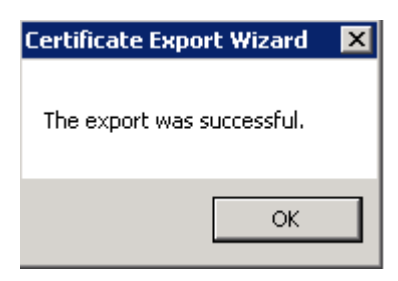

#### Delete the certificate from Internet Explorer

#### Step 1:

Go to the Start button, then Settings, then Control Panel (or in the browser menu bar, go to the "Tools" button). Select the Internet Options option. From the Internet Options select the "Content" menu. From the Content menu, select the "Certificates" option.

#### Step 2:

Select certificate you want to delete and click on "Remove" button (as shown in image below).

| Certificates                       |                            |            |               | ×      |
|------------------------------------|----------------------------|------------|---------------|--------|
| Intended purpose: <                | >                          |            |               |        |
| Issued To                          | Intermediate Certification | Expiratio  | Friendly Name |        |
|                                    | Webellone                  | 12/20/2010 |               |        |
|                                    |                            |            |               |        |
|                                    |                            |            |               |        |
|                                    |                            |            |               |        |
| Import Export                      | Remove                     |            | Adv           | vanced |
| Certificate intended purpo         | oses                       |            |               |        |
| Client Authentication              |                            |            | Vie           | w      |
| Learn more about <u>certifical</u> | <u>ies</u>                 |            |               | lose   |

#### Step 3:

After click the "Remove" button, a window will appear (as in the picture below) in which you need to click the "YES" button.

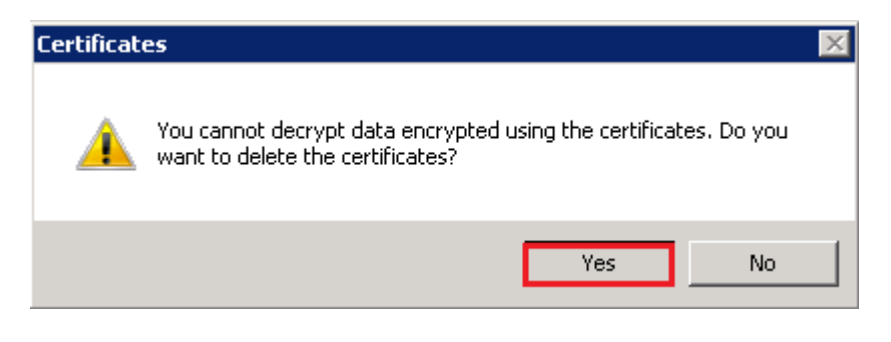

# Import the certificate in Internet Explorer without the possibility of export the certificate (private key) later.

#### Step 1:

Open the folder where you exported the certificate from Internet Explorer and double click on the required file.

| VB_Keys                                                                      |                              |                   |                     |      |  |  |  |
|------------------------------------------------------------------------------|------------------------------|-------------------|---------------------|------|--|--|--|
| Go ↓ Libraries + Documents + VB_Keys                                         |                              |                   |                     |      |  |  |  |
| Organize 👻 Share with 💌                                                      | New folder                   |                   |                     |      |  |  |  |
| ★ Favorites ■ Desktop                                                        | Documents library<br>VB_Keys |                   |                     |      |  |  |  |
| Secent Places                                                                | Name *                       | Date modified     | Туре                | Size |  |  |  |
| Libraries<br>Documents<br>Music<br>Pictures<br>Videos<br>Computer<br>Network | Director_2018                | 1/3/2018 10:56 AM | Personal Informatio | 3 КВ |  |  |  |

#### Step 2:

Click the "Next" button in the new window (as in the image below).

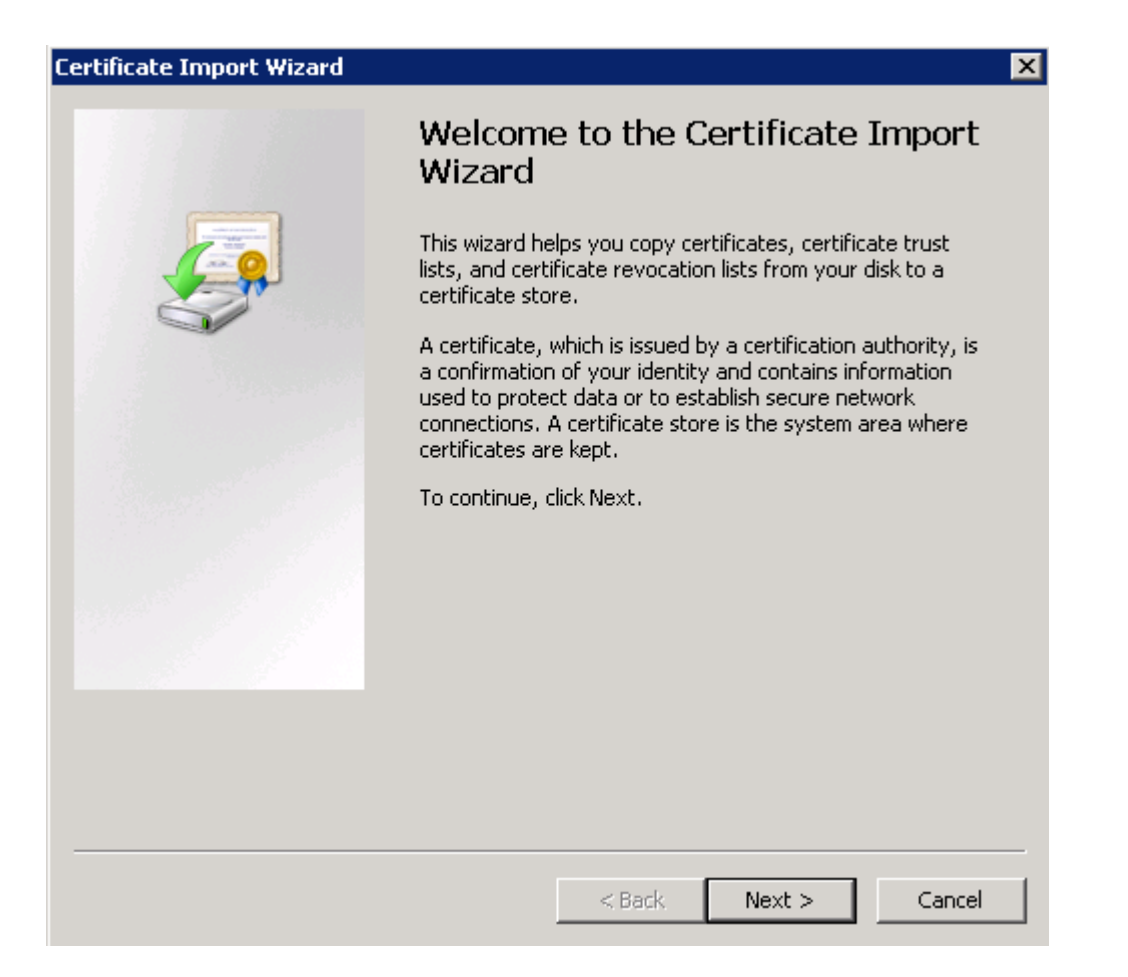

#### Step 3:

Click the "Next" button in the new window (as in the image below).

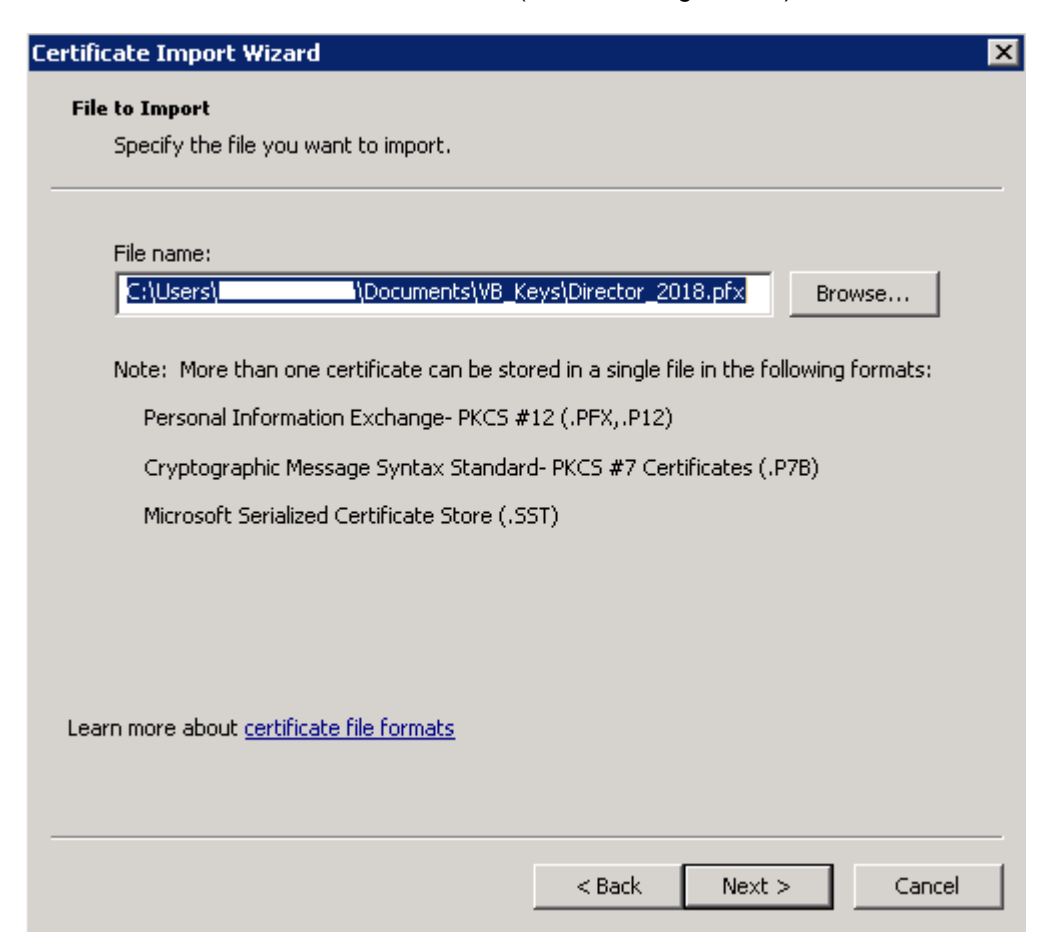

# Step 4:

Enter the password you previously used to export the certificate, don't change anything and click the" Next" button (as in the picture below).

| Certificate Import Wizard                                                                                                    |
|----------------------------------------------------------------------------------------------------|
| Password<br>To maintain security, the private key was protected with a password.                                                                                                    |
| Type the password for the private key. Password:                                                                                                    |
| <ul> <li>Enable strong private key protection. You will be prompted every time the private key is used by an application if you enable this option.</li> <li>Mark this key as exportable. This will allow you to back up or transport your keys at a later time.</li> </ul> |
| Include all extended properties.                                                                                                    |
| Learn more about <u>protecting private keys</u>                                                                                                    |
| < Back Next > Cancel                                                                                                    |

Step 5:

In next window select "Automatically select the certificate store based on the type of certificate" and

| C                    | Certificate Import Wizard 🛛 🔀                                                         |
|----------------------|---------------------------------------------------------------------------------------|
|                      | Certificate Store<br>Certificate stores are system areas where certificates are kept. |
|                      |                                                                                       |
|                      | the certificate.                                                                      |
|                      | <ul> <li>Place all certificates in the following store</li> </ul>                     |
|                      | Certificate store: Browse                                                             |
|                      |                                                                                       |
|                      |                                                                                       |
|                      | Learn more about <u>certificate stores</u>                                            |
|                      |                                                                                       |
|                      | < <u>B</u> ack <u>N</u> ext > Cancel                                                  |
| click "Next" button. |                                                                                       |

# Step 6:

Press "Finish" then "OK" button to finish the installation.

| Certificate Import Wizard                  |                                                          |                               | X |
|--------------------------------------------|----------------------------------------------------------|-------------------------------|---|
|                                            | Completing the Wizard                                    | Certificate Import            |   |
|                                            | The certificate will be imported after you click Finish. |                               |   |
| You have specified the following settings: |                                                          |                               |   |
|                                            | Certificate Store Selected                               | Automatically determined by t |   |
|                                            | Content                                                  | PFX                           |   |
|                                            | File Name                                                | C:\Users \Docu                |   |
|                                            |                                                          |                               |   |
|                                            |                                                          |                               |   |
|                                            |                                                          |                               |   |
|                                            |                                                          |                               |   |
|                                            |                                                          |                               |   |
|                                            | •                                                        |                               |   |
|                                            |                                                          |                               |   |
|                                            |                                                          |                               |   |
|                                            |                                                          |                               |   |
|                                            |                                                          |                               |   |
|                                            |                                                          |                               |   |
|                                            |                                                          |                               |   |
|                                            |                                                          |                               | _ |
|                                            | < Back                                                   | Finish Cancel                 |   |
|                                            |                                                          |                               |   |

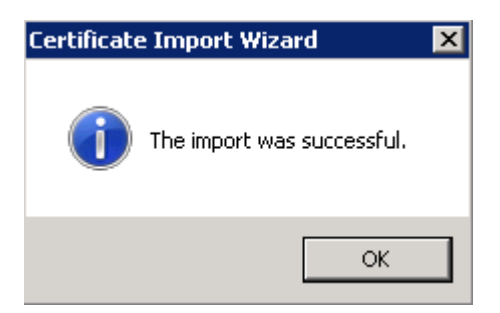

### Warning!

The file you export from Internet Explorer must be kept secure (for example, on a flash memory in the safe) and should only be used by authorized persons.